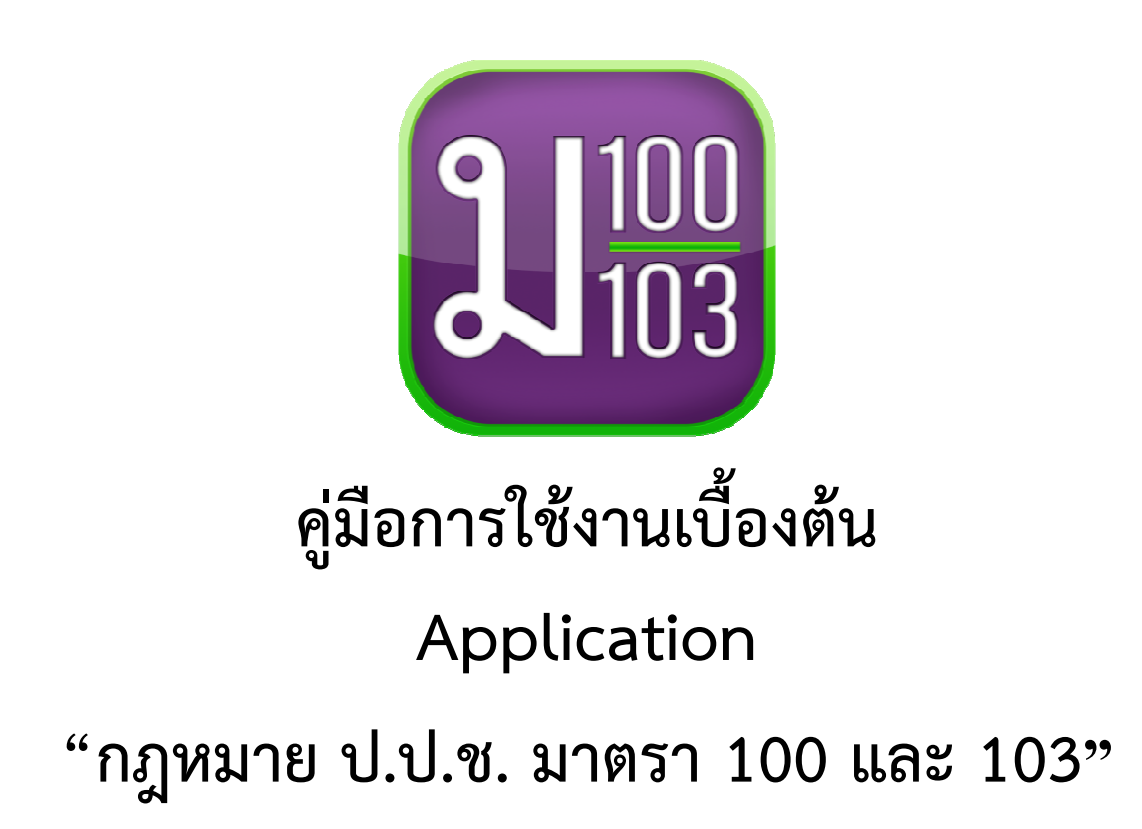

โดย

# สำนักป้องกันการทุจริตภาคการเมือง สำนักงานคณะกรรมการป้องกันและปราบปรามการทุจริตแห่งชาติ

(เอกสารนี้สามารถดาวน์โหลดได้ที่ http://www.nacc.go.th)

สำนักงาน ป.ป.ช. ได้จัดทำ Application "กฎหมาย ป.ป.ช. มาตรา 100 และ 103 มีวัตถุประสงค์เพื่อเพิ่มช่องทางการเสริมสร้างความรู้ความเข้าใจให้กับเจ้าหน้าที่ของรัฐ โดยเฉพาะอย่างยิ่ง ผู้บริหารองค์กรปกครองส่วนท้องถิ่น และประชาชนทั่วไป เกี่ยวกับบทบัญญัติเรื่องการห้ามเจ้าหน้าที่ของรัฐ ดำเนินกิจการที่เป็นการขัดกันระหว่างประโยชน์ส่วนบุคคลและประโยชน์ส่วนรวม ตามมาตรา 100 และ บทบัญญัติเรื่องห้ามเจ้าหน้าที่ของรัฐรับทรัพย์สินหรือประโยชน์อื่นใดจากบุคคลภายนอก

คู่มือการใช้งานเบื้องต้น Application "กฎหมาย ป.ป.ช. มาตรา 100 และ 103" เล่มนี้จัดทำเพื่ออธิบายส่วนต่างๆ ภายใน Application พร้อมวิธีการใช้งาน Application โดยละเอียด ทำให้ ผู้ใช้งานสามารถเรียนรู้วิธีการใช้งานเบื้องต้น ตามขั้นตอนได้อย่างรวดเร็ว ซึ่งเหมาะสำหรับเจ้าหน้าที่ของรัฐ โดยเฉพาะคณะผู้จัดทำหวังว่าคู่มือเล่มนี้จะเป็นประโยชน์แก่ผู้ใช้งาน หรือผู้ที่เข้ามาศึกษาใช้งานไม่มากก็น้อย หากมีของเสนอแนะ โปรดแจ้งคณะผู้จัดทำเพื่อดำเนินการพัฒนาปรับปรุงแก้ไขหรือเพิ่มเติมให้มีความถูกต้อง ครบถ้วน เพื่อพัฒนาปรับปรุงต่อไป

> คณะผู้จัดทำ กลุ่มกำกับดูแลจริยธรรมและคุณธรรม สำนักป้องกันการทุจริตภาคการเมือง ตุลาคม 2558

# สารบัญ

|   | บทที่ 1 | ลักษณะทั่วไปและการเข้าใช้งาน              | หน้าที่ 1  |
|---|---------|-------------------------------------------|------------|
| · | บทที่ 2 | การศึกษาเนื้อหาสาระมาตรา 100 และมาตรา 103 | หน้าที่ 3  |
| , | บทที่ 3 | การทดสอบความรู้                           | หน้าที่ 6  |
| • | บทที่ 4 | ข่าวประชาสัมพันธ์                         | หน้าที่ 13 |
|   | บทที่ 5 | การแก้ไขข้อมูลและการออกจากระบบ            | หน้าที่ 14 |

# บทที่ 1 ลักษณะทั่วไปและการเข้าใช้งาน

เมื่อทำการ Download และติดตั้ง (install) แล้ว จะปรากฏ icon บนหน้าจอโทรศัพท์เคลื่อนที่หรือแท็ปเล็ต (Tablet) ของผู้ใช้งาน

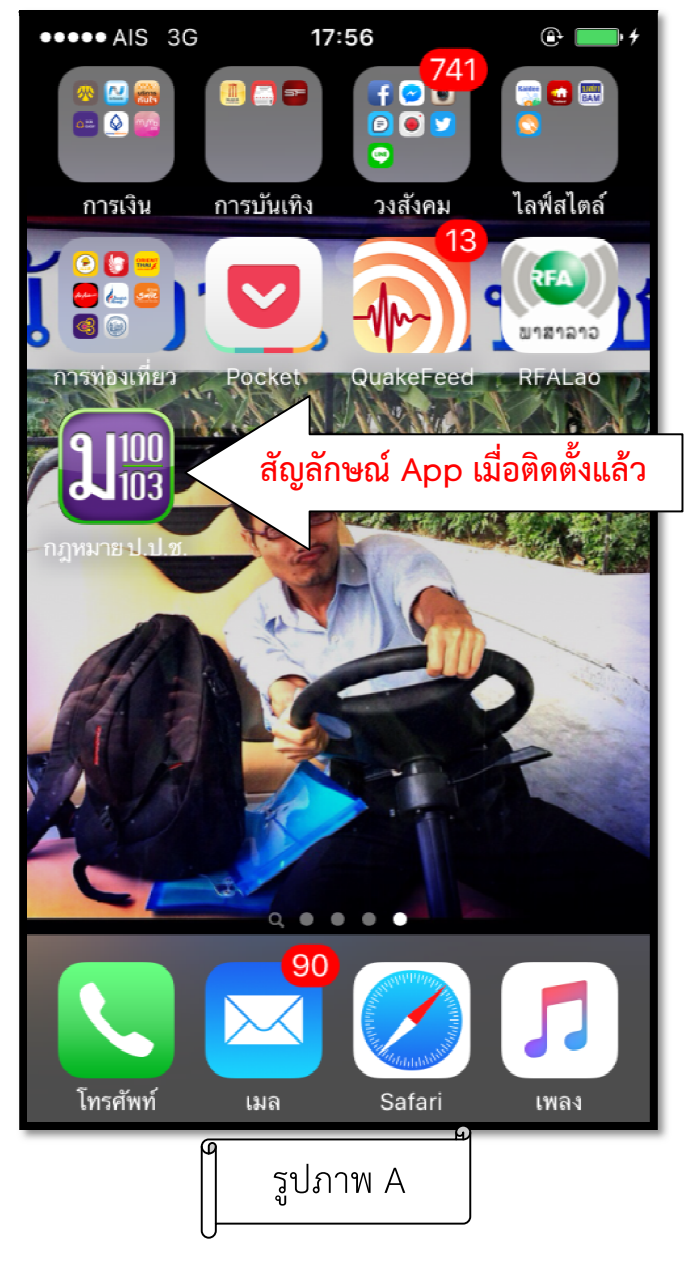

เมื่อแตะสัมผัสเพื่อเปิด Application ก็จะพบกับหน้าแรกดังภาพ จะพบฟังก์ชั่นการใช้งาน 3 ส่วน ดังนี้ ส่วนที่ 1 มาตรา 100 ส่วนที่ 2 มาตรา 103 และส่วนที่ 3 ข่าวสารประชาสัมพันธ์

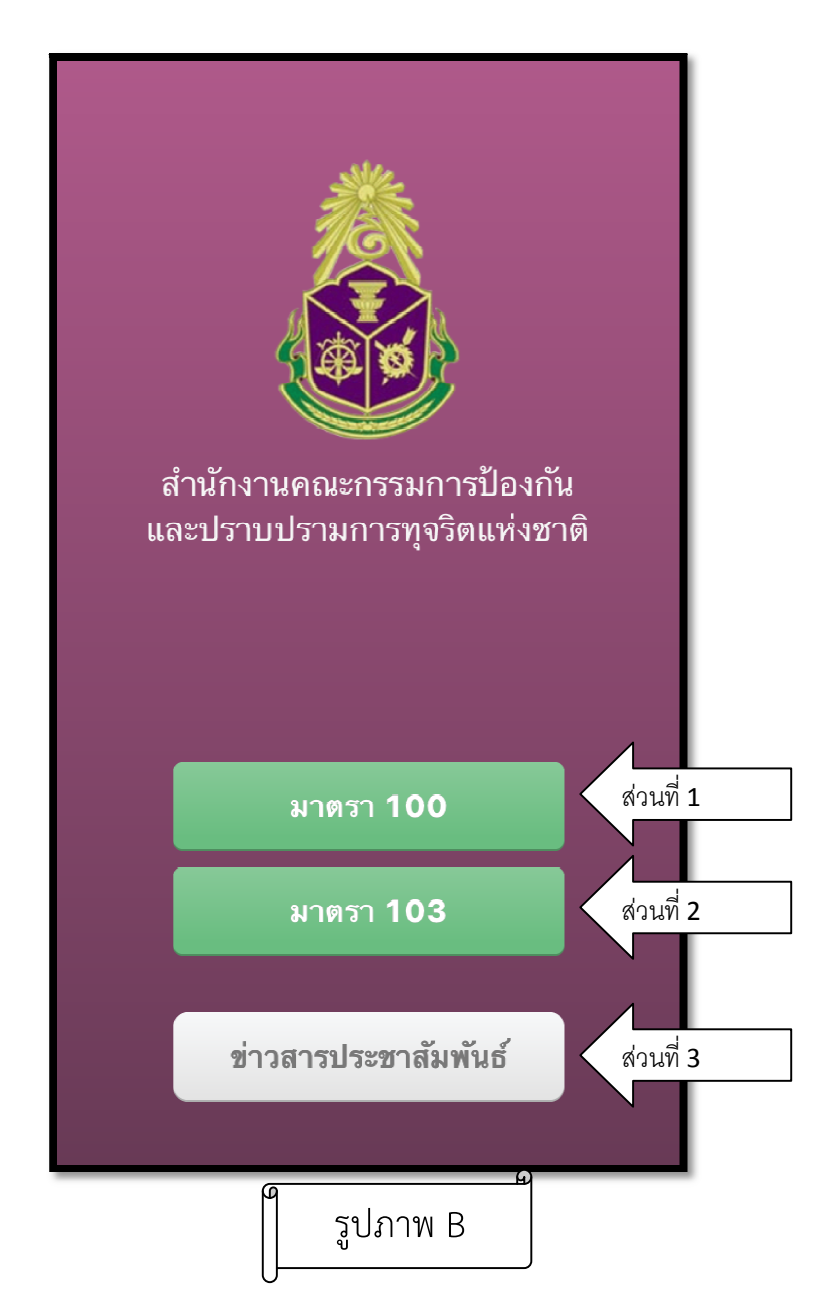

## บทที่ 2 การศึกษาเนื้อหาสาระมาตรา 100 และมาตรา 103

ในหน้าแรกของ Application จะมีปุ่ม มาตรา 100 มาตรา 103 และข่าวประชาสัมพันธ์ ตามรูปภาพ B (หน้าที่ 2) ถ้าหากผู้ใช้งานต้องการศึกษาเรียนรู้ ในส่วนของมาตราใด ให้สัมผัสเลือกที่ปุ่มนั้น ๆ

ตัวอย่างเช่น กรณีแตะสัมผัสเลือกที่ปุ่มมาตรา 100 จะพบหน้าจอดังภาพ C1 ซึ่งจะพบกับฟังก์ชั่นการใช้ งาน 2 ส่วน คือ ปุ่มศึกษาเนื้อหาสาระ และปุ่มทดสอบความรู้ กรณีต้องการศึกษาเนื้อหาสาระก่อน สามารถแตะ สัมผัสที่ปุ่ม **"ศึกษาเนื้อหาสาระ"** จะปรากฏรายละเอียดตามภาพ C2 ขึ้นมา โดยสามารถเลือกเปิดดูเนื้อหาใน หัวข้อที่สนใจ กรณีเลือกหัวข้อ "ความเป็นมา" ผู้ใช้สามารถอ่านเนื้อหาในหัวข้อถัดไป หรือหัวข้อที่แล้วได้ทันที โดยการสัมผัสที่ปุ่ม "เนื้อหาที่แล้ว" หรือ "เนื้อหาถัดไป" ดังภาพ D1 (หน้าที่ 4) นอกจากนี้

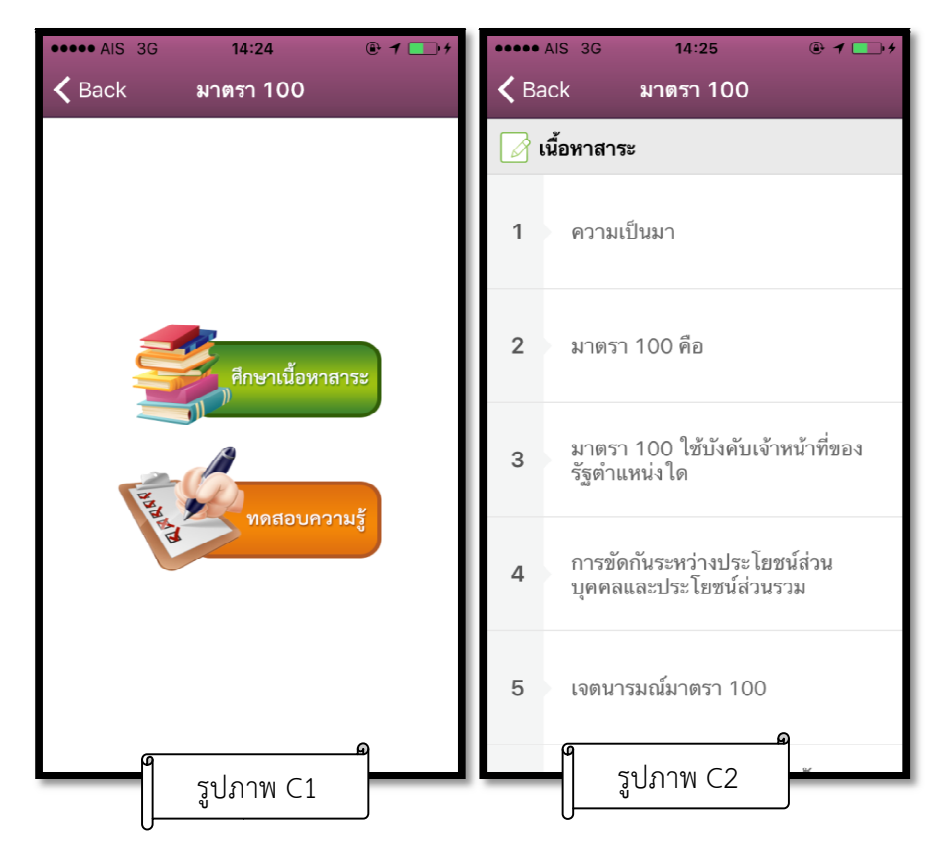

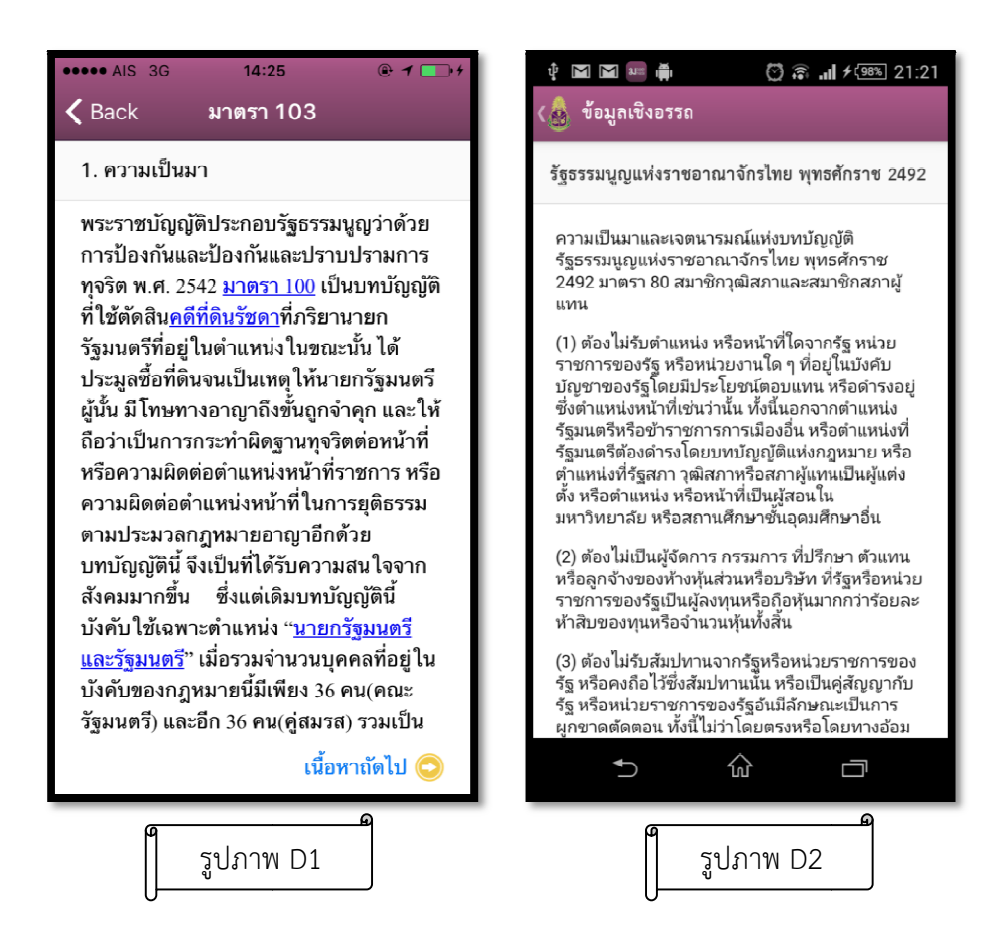

จากภาพด้านบนจะเห็นว่ามีบางคำเป็น<u>ตัวอักษรสีฟ้า</u> ซึ่งหมายความว่าคำ ๆ นั้นเป็นข้อความเชิงอรรถ ที่ เป็นการอธิบายความหมายเพิ่มเติม ผู้ใช้งานสามารถแตะสัมผัสที่ข้อความนั้น ๆ เพื่อดูความหมายเพิ่มเติมได้ ดัง ภาพ D2 ในกรณีที่ศึกษาเนื้อหาของมาตราใดๆ ซึ่งมีการอธิบายข้อมูลเพิ่มเติม ในลักษณะไฟล์ PDF หากท่าน ต้องการศึกษาเนื้อส่วนนั้นเพิ่มเติม และหากอุปกรณ์ของผู้ใช้งานเป็นระบบ Android ต้องมี Application ที่ สามารถรองรับการเปิดไฟล์นามสกุล .pdf ได้ เช่น Polaris Office Viewer หรือ Adobe Acrobat เป็นต้น ทั้งนี้ จะปรากฏหน้าใหม่ขึ้นมาเพื่อให้เรายืนยันการดาวน์โหลดไฟล์ .pdf ดังภาพ E (หน้าที่ 5)

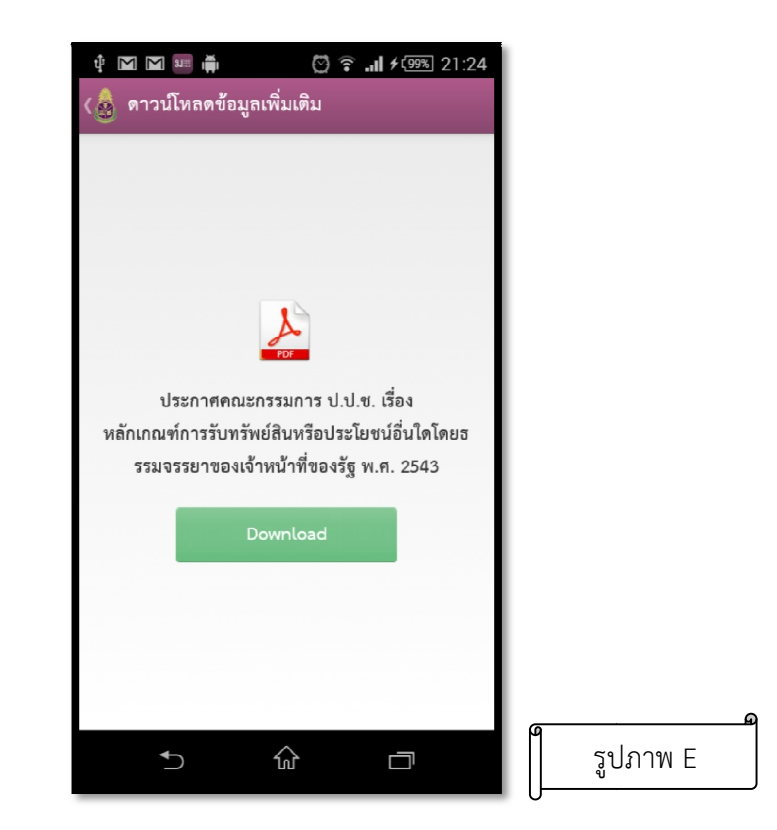

กรณีที่ต้องการดูไฟล์นั้น ให้แตะสัมผัสที่ปุ่ม "Download" โปรแกรมจะทำการดาวน์โหลดไฟล์นั้น ๆ ลงมาเก็บไว้ใน เครื่อง ดังภาพ F และเมื่อดาวน์โหลดไฟล์เรียบร้อยแล้ว โปรแกรมจะทำการเปิดไฟล์นั้น ๆ ขึ้นมาดังภาพ G

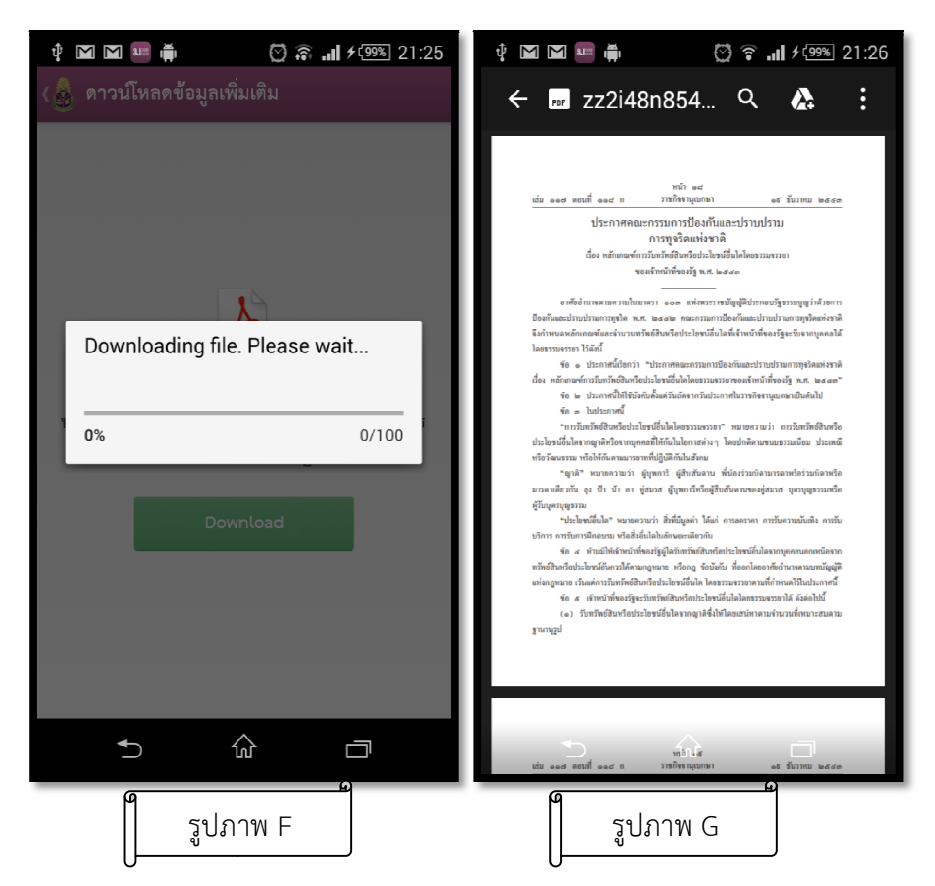

บทที่ 3 การทดสอบความรู้

| •••••• AIS 3G 14:24 | •••••• AIS 3G 14:26 🛛 1 🕞 1<br>C Back ลงทะเบียน | •••••• AIS 3G 14:27              |
|---------------------|-------------------------------------------------|----------------------------------|
|                     | รหัสประชาชน :                                   | รหัสประชาชน :<br>1100100099109   |
|                     | ชื่อ :                                          | ชื่อ :<br>สุทัศน์                |
| ศึกษาเนื้อหาสาระ    | นามสกุล :                                       | นามสกุล :<br>สมบัอย              |
| พดสอบความรู้        | ลงทะเบียน / เข้าสู่ระบบ                         | ถมมอบ<br>ลงทะเบียน / เข้าสู่ระบบ |
| รูปภาพ H1           | รูปภาพ H2                                       | รูปภาพ H3                        |

การทำแบบทดสอบความรู้ ผู้ใช้งานสามารถแตะสัมผัสปุ่มมาตรา 100 และมาตรา 103 เพื่อเข้าไปที่มาตรานั้น ๆ เพื่อเข้า **"ทดสอบความรู้"** ดังภาพ H1 ซึ่งเมื่อแตะสัมผัสปุ่ม "ทดสอบความรู้" เข้ามาแล้ว Application จะ ตรวจสอบว่าสมาชิกได้ทำการ ลงทะเบียน เข้าระบบหรือยัง หากยังไม่ได้ลงทะเบียน จะมีแบบฟอร์มให้ลงทะเบียน / เข้าสู่ระบบ (โดยใช้รหัสประชาชน ชื่อ นามสกุล เป็นข้อมูลการเข้าสู่ระบบ ซึ่งหากเป็นเจ้าหน้าที่ของรัฐตำแหน่ง ผู้บริหารท้องถิ่น และรองผู้บริหารท้องถิ่น ควรใช้ข้อมูลจริง เนื่องจากเป็นสิทธิประโยชน์สำหรับยืนยันตัวบุคคลของ ท่านและ การกรอกชื่อในขั้นตอนการลงทะเบียน <u>ไม่ต้องใส่ความนำหน้านาม ยศ ตำแหน่งทางวิชาการ</u> เช่น นาย นาง นางสาว พ.ต.ท. ดร. หม่อมหลวง นายแพทย์ ศาสตราจารย์ เป็นต้น) ดังภาพ H2 และH3 โดยโปรแกรมจะ ตรวจสอบว่า รหัสประชาชน ชื่อ นามสกุล นั้น ๆ ว่าเคยมีการ ลงทะเบียน เข้ามาหรือยัง หากเคยลงทะเบียนแล้ว โปรแกรมจะทำการเข้าสู่ระบบโดยอัตโนมัติ แต่ถ้ายังไม่เคยลงทะเบียน โปรแกรมจะมีข้อความให้ผู้ใช้งาน ลงทะเบียน "สถานะของผู้ใช้งาน"ว่าเป็นสมาชิก หรือคู่สมรสของสมาชิกองค์กรปกครองส่วนท้องถิ่นหรือไม่ ดัง ภาพ I1 (หน้าที่ 7)

| ••••• AIS 3G 14:29                              | •••••• AIS 3G 14:32                   |
|-------------------------------------------------|---------------------------------------|
| รหัสประชาชน :<br>1100100099109                  | 🍠 ผู้ดำรงตำแหน่งทางการเมือง 🔵 คู่สมรส |
| ชื่อ :                                          | ตำแทน่ง :                             |
| คุณเป็นสมาชิก (หรือคู่สมรสของ                   | ผู้บริหารท้องถิ่น >                   |
| สมาชิก) ขององค์กรปกครองส่วน<br>ท้องถิ่นหรือไม่? | สังกัด :                              |
| ไม่ใช่ ใช่                                      | องค์การบริหารส่วนจังหวัด >            |
| ลงทะเบียน / เข้าสู่ระบบ                         | จังหวัด :                             |
|                                                 | กระบี่ >                              |
|                                                 | ลงทะเบียน                             |
| รูปภาพ I1                                       | รูปภาพ I2                             |

กรณีที่ผู้ใช้งานเป็นบุคคลทั่วไป ให้แตะสัมผัสเลือกที่ปุ่ม "ไม่ใช่" Application จะแสดงผล ดังภาพ H2 (หน้าที่ 6) เมื่อกรอกข้อมูลเสร็จเรียบร้อยแล้ว จะแสดงผลดังภาพ K (หน้าที่ 8)

กรณีที่ผู้ใช้งานเป็นสมาชิกองค์กรปกครองส่วนท้องถิ่น (ตำแหน่งผู้บริหารท้องถิ่น รองผู้บริหารท้องถิ่น ที่ปรึกษา ผู้บริหารท้องถิ่น เลขานุการผู้บริหารท้องถิ่น สมาชิกสภาท้องถิ่น และคู่สมรส) ให้แตะสัมผัสที่ปุ่ม "ใช่" โปรแกรมจะ ให้ผู้ใช้งานกรอกแบบฟอร์มเพิ่มเติมเกี่ยวกับข้อมูลสมาชิก อปท. ได้แก่

- สถานะ (ผู้ดำรงตำแหน่งทางการเมือง/คู่สมรส)
- ตำแหน่ง (ผู้บริหารท้องถิ่น/รองผู้บริหารท้องถิ่น/ที่ปรึกษา/เลขานุการ/สมาชิกสภาท้องถิ่น)
- สังกัด (อบจ./เทศบาลนคร/เทศบาลเมือง/เทศบาลตำบล/อบต./กทม./เมืองพัทยา)
- จังหวัด อำเภอ ตำบล (โดยโปรแกรมจะแสดงฐานข้อมูลที่มีรายชื่อ อปท. จำนวน 7,853 แห่ง ทั่ว ประเทศให้ผู้ใช้งานสามารถสัมผัสเลือกได้เลย)

#### ดังภาพ I2

เมื่อกรอกข้อมูลเรียบร้อยแล้ว ให้แตะสัมผัสที่ปุ่ม "ลงทะเบียน" เพื่อยืนยันการลงทะเบียนสมาชิกดังภาพ J1 (หน้าที่ 8) หากผู้ใช้งานค้นหาสังกัดของตนไม่พบจะปรากฏข้อความเตือนผู้ใช้งานเลือกรายชื่อเทศบาลนคร ดังภาพ J2 และ J3 (หน้าที่ 8)

| ৯ ৰ  | ~ |
|------|---|
| หนาท | 8 |

| 🛊 🖬 🖬 🖷 構 🛛 😋 ิล 📶 ≁โໝ 21:34   | •••••• Ais 3G 14:37 👁 🖬<br><b><!--</b--> Back สำหรับสมาชิก อปท.</b> | <b>D</b> † | •••••• AIS 3G 14:37<br>🗙 Back สำหรับสมาชิก อปท. | @ <b></b> , <i>†</i> |
|--------------------------------|---------------------------------------------------------------------|------------|-------------------------------------------------|----------------------|
| สังกัด :                       | <mark>ตำแหน่ง :</mark><br>สมาชิกสภาท้องถิ่น                         | >          | <b>ตำแหน่ง :</b><br>สมาชิกสภาท้องถิ่น           | >                    |
| จังหวัด :                      | สังกัด :                                                            |            | สังกัด :                                        |                      |
| ลงทะเบียนเรียบร้อย             | เทศบาลนกร                                                           | >          | เทศบาลเมือง                                     | >                    |
| คุณสามารถเข้าทำแบบทดสอบได้แล้ว | <ol> <li>กรุณาเลือกรายชื่อเทศบาลนคร</li> <li>น</li> </ol>           | >          | จงทวด :<br>นครสวรรค์                            | >                    |
| OK                             | OK<br>อำเภอ :                                                       |            | อำเภอ :                                         |                      |
| เจ้าหน้าที่                    | บรรพดพิสัย                                                          | >          | บรรพดพิสัข                                      | $\rightarrow$        |
|                                | รายชื่อเทศบาลนคร :                                                  |            | รายชื่อเทศบาลเมือง :                            |                      |
| ลงทะเบยน กลบเป                 | ไม่พบรายชื่อเทศบาลนคร                                               | >          | ไม่ทบรายชื่อเทศบาลเมือง                         | >                    |
| ► ŵ ⊡                          | ลงทะเบียน                                                           |            | ลงทะเบียน                                       |                      |
| รูปภาพ J1                      | รูปภาพ J2                                                           |            | <b>ด</b> รูปภาพ J3                              |                      |

จากนั้น Application จะแสดงระดับของแบบทดสอบในมาตรานั้น ๆ ขึ้นมาเพื่อให้ผู้ใช้งานเลือกทำแบบทดสอบความรู้ หาก ผู้ใช้งานไม่ผ่านการทดสอบความรู้ในระดับพื้นฐานไม่สามารถทำแบบทดสอบความรู้ระดับกลาง และระดับสูงได้ ดังภาพ K

| <ul><li>AIS 30</li><li>Back u</li></ul> | G 14:39<br>เบบทดสอบมาตรา                                                              | e 🖬 🗲       |  |
|-----------------------------------------|---------------------------------------------------------------------------------------|-------------|--|
| เลือกทำแบ<br>ทำแบบทด                    | เลือกทำแบบทดสอบตามระดับด้านล่างนี้ เมื่อ<br>ทำแบบทดสอบผ่านแล้ว คุณจะได้รับเกียรติบัตร |             |  |
| ระดั                                    | ับ 1 ระดับพื้นฐาน<br>ยังไม่มีบันทึก                                                   | เ<br>าคะแนน |  |
| ระดั                                    | บ 2 ระดับกลาง<br>ยังไม่มีบันทึก                                                       | าคะแนน      |  |
| ระดั                                    | ับ 3 ระดับสูง<br>ยังไม่มีบันทึก                                                       | าคะแนน      |  |
|                                         |                                                                                       | മ           |  |
|                                         | รูปภาพ K                                                                              |             |  |

เมื่อผู้ใช้งานเลือกระดับที่ต้องการทำแบบทดสอบความรู้ จากนั้นโปรแกรมจะแสดงคำถาม (ที่ได้จากการสุ่มในฐานข้อมูล) ออกมาจำนวน 15 ข้อ จำนวน 4 ตัวเลือก เพื่อให้ผู้ใช้งานทำแบบทดสอบความรู้ ดังภาพ L1 โดยผู้ใช้งานสามารถกลับไป แก้ไขคำตอบที่เลือกตอบไปในข้อก่อนหน้าได้โดยการสัมผัสที่ปุ่ม "แก้ไข/ข้อก่อนหน้า" ดังภาพ L2

| ••••• AIS 3G 14:39 🕑 📼 +<br>แบบทดสอบมาตรา 100 | ••••• AIS 3G 14:45 ֎ 🖬 +<br>แบบทดสอบมาตรา 100                                               | ••••• AIS 3G 13:17 🕑 🖉 🕞<br>แบบทดสอบมาตรา 103                                                      |
|-----------------------------------------------|---------------------------------------------------------------------------------------------|----------------------------------------------------------------------------------------------------|
| ระดับที่ 1 1/15                               | ระดับที่ 1 8/15                                                                             | ระดับที่ 1 15 / 15                                                                                 |
| เจตนารมณ์มาตรา 100 มีวัตถุประสงค์เพื่ออะไร    | ข้อใดกล่าวไม่ถูกต้อง                                                                        | กรณีผู้บังคับบัญชาไม่อนุญาตให้เจ้าหน้าที่ของรัฐ<br>รับหลังหรือเหลือประโอรร์อื่นใจปลังหวัดที่ของรัฐ |
| 🔿 เพื่อการบริหารราชการเกิดความโปร่งใส         | มาตรา 100 ใช้บังคับกับพนักงาน                                                               | รบทรพยลนทรอบระ เยขนอน เดเจาพนาทของรฐ<br>ผู้นั้นต้องดำเนินการอย่างไร                                |
|                                               | รฐวสาหกจ                                                                                    | 🦪 ไม่ต้องดำเนินการใดๆ                                                                              |
| 🔵 เพื่อความมั่นคงทางการเมือง                  | กรณีคู่สมรสเจ้าหน้าที่ฝ่าฝืนมาตรา 100<br>ถือเป็นความผิดของเจ้าหน้าที่ของรัฐนั้น<br>ด้วย     | 🦳 ดืนผู้ให้ทันที                                                                                   |
| 🔵 เพื่อความมั่นคงทางสังคม                     |                                                                                             | 🔵 แจ้งคณะกรรมการ ป ป ช                                                                             |
| 🔵 เพื่อความมั่นคงทางเศรษฐกิจ                  | คู่สมรสเจ้าหน้าที่ของรัฐฝ่าฝืนมาตรา 100<br>หากเจ้าหน้าที่ของรัฐผ้นั้นพิสจน์ได้ว่าดน         |                                                                                                    |
|                                               | ไม่รู้เห็นยินขอมที่คู่สมรสของตนกระทำ<br>การนั้น ๆ ถือว่าเจ้าหน้าที่ของรัฐผู้นั้นไม่มี       | กรณีไม่สามารถคินได้ ส่งมอบไท้<br>สำนักงาน ป.ป.ช.                                                   |
|                                               | ความผด                                                                                      |                                                                                                    |
|                                               | มาตรา 100 ใช้บังคับกับเจ้าหน้าที่ของรัฐ<br>ที่พ้นจากการเป็นเจ้าหน้าที่ของรัฐไม่เกิน 2<br>ปี |                                                                                                    |
| ข้อต่อไป                                      | แก้ไข / ข้อก่อนหน้า ข้อต่อไป                                                                | แก้ไข / ข้อก่อนหน้า ประมวลผลคะแนน                                                                  |
| รูปภาพ L1                                     | รูปภาพ L2                                                                                   | รูปภาพ L3                                                                                          |

และเมื่อผู้ใช้งานทำแบบทดสอบความรู้ถึงข้อสุดท้ายแล้ว โปรแกรมจะแสดง ดังภาพ L3 หากประสงค์ยืนยันคำตอบ ให้ผู้ใช้งานแตะสัมผัสปุ่ม **"ประมวลผลคะแนน"** โปรแกรมจะทำการส่งข้อคำตอบไปยัง Server เพื่อประมวลผล แล้วแสดงผลลัพธ์ ดังภาพ M1 และ M2 (หน้าที่ 10) หากผู้ใช้งานคะแนนไม่ผ่านเกณฑ์จะปรากฏปุ่มดูเฉลยคำตอบ เท่านั้น หากผู้ใช้งานคะแนนผ่านเกณฑ์จะปรากฏปุ่มเพิ่มมาอีก 1 ปุ่ม คือ รับเกียรติบัตร ดังภาพ M2 (หน้าที่ 10)

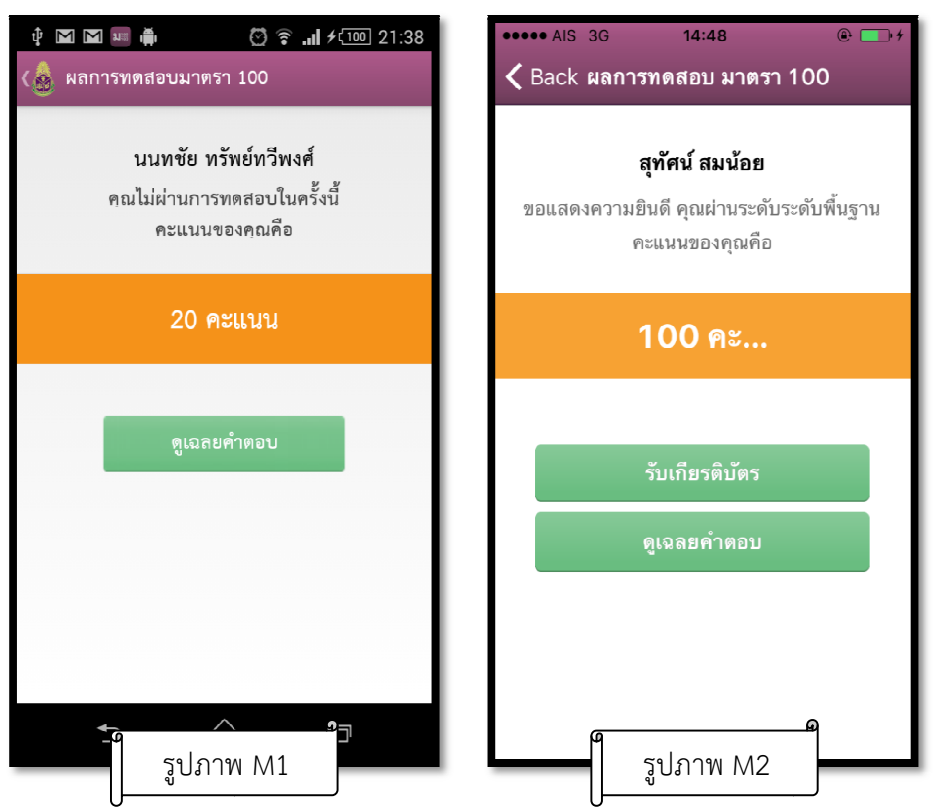

ผู้ใช้งานสามารถตรวจดูเฉลยคำตอบได้ โดยแตะสัมผัสปุ่ม "ดูเฉลยคำตอบ" ดังภาพ M2 โดย Application จะ แสดงผลลัพธ์ให้เห็นคำตอบที่ผู้ใช้งานเลือก และคำตอบที่ถูกต้อง ซึ่งจะปรากฏ<u>ตัวอักษรสีเขียว</u> ดังภาพ N

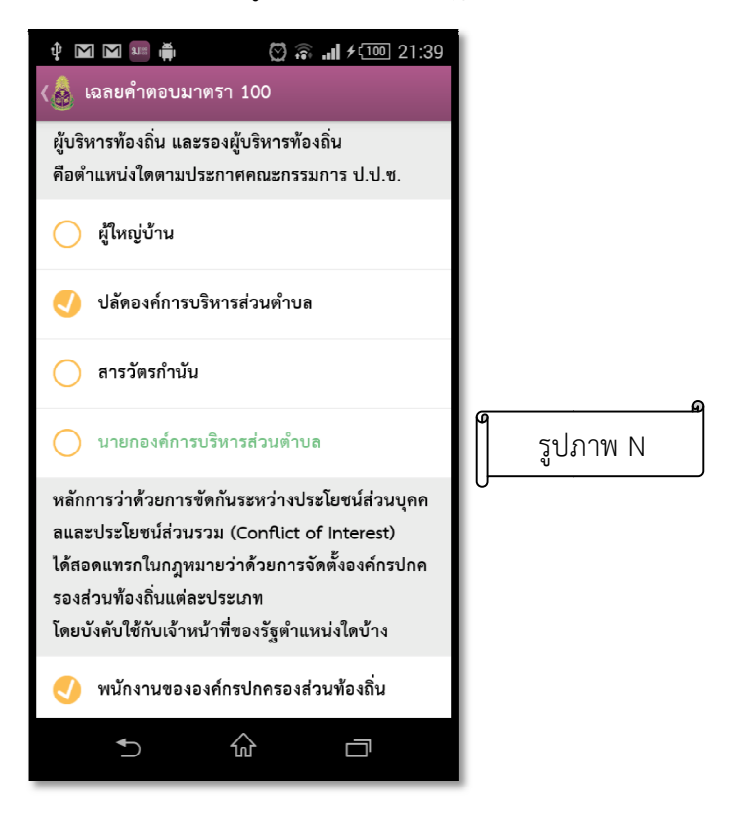

เมื่อผู้ใช้งานทำแบบทดสอบความรู้ผ่านเกณฑ์ที่สำนักงาน ป.ป.ช. กำหนดไว้ โดยต้องได้คะแนนไม่ต่ำกว่าร้อยละ 80 จึงจะสามารถรับเกียรติบัตรได้ โดยโปรแกรมจะแสดงปุ่ม "รับเกียรติบัตร" เมื่อผู้ใช้งานแตะสัมผัสที่ปุ่ม **"รับเกียรติ บัตร"** จะปรากฏเกียรติบัตรขึ้นมา ดังภาพ O1 และ O2

| •••••• AIS 3G 14:48 🕑 🗗 +<br><br><br><br><br>                                       | •••••• AIS 3G 14:50                                                                                                    |
|-------------------------------------------------------------------------------------|----------------------------------------------------------------------------------------------------|
| <b>สุทัศน์ สมน้อย</b><br>ขอแสดงความยินดี คุณผ่านระดับระดับพื้นฐาน<br>คะแนนของคุณคือ |                                                                                                    |
| 100 คะ                                                                              | สำนักงานพณะกรรมการป้องกับและปราบปรามการพูรริสแห่งจาติ<br>จรมอบเศรหรับกระบันปีไวโหล์ต่อแสะร่ว                                                              |
| รับเกียรดิบัตร                                                                      | ເພື່ອ.<br>ຊີທີ່ທີ່ເສັດເຫັດ<br>ເຊິ່ງດີ<br>ໂພດທາງສາການເຮົາໃຊ້ແຫຼ່ມປະການເຮົາໃນກອງ 100<br>ແຫ່ນກາງການຊີເຊີຍການເຊິ່ງການເຊ                                       |
| ดูเฉลยคำตอบ                                                                         | วาทระการปองแแนะอย่างบบรามการบุราส ค.ศ. 2542<br>ระดับก็ปฐาน<br>คามโครงการส่งสะตัวแมลนมอยการความรู้เรียกกับ<br>การป้องกัดและปราบปรามการทุจวิสหรอระบบตัจิตออ |
|                                                                                     | ⊌ วิที/อะตุงท⊯2558<br>รับเกียรติบัตรทางอีเมล์                                                                                                    |
| รูปภาพ O1                                                                           | รูปภาพ O2                                                                                                    |

ผู้ใช้งานสามารถรับเกียรติบัตรได้ผ่านอีเมล์ของตนเองได้ โดยแตะสัมผัสที่กดปุ่ม **"รับเกียรติบัตร"** เมื่อสัมผัสปุ่ม แล้ว Application จะแสดงกล่องข้อความให้กรอกอีเมล์ เพื่อระบบทำการส่งเกียรติบัตร ดังภาพ P1 และ P2 (หน้าที่ 12)

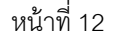

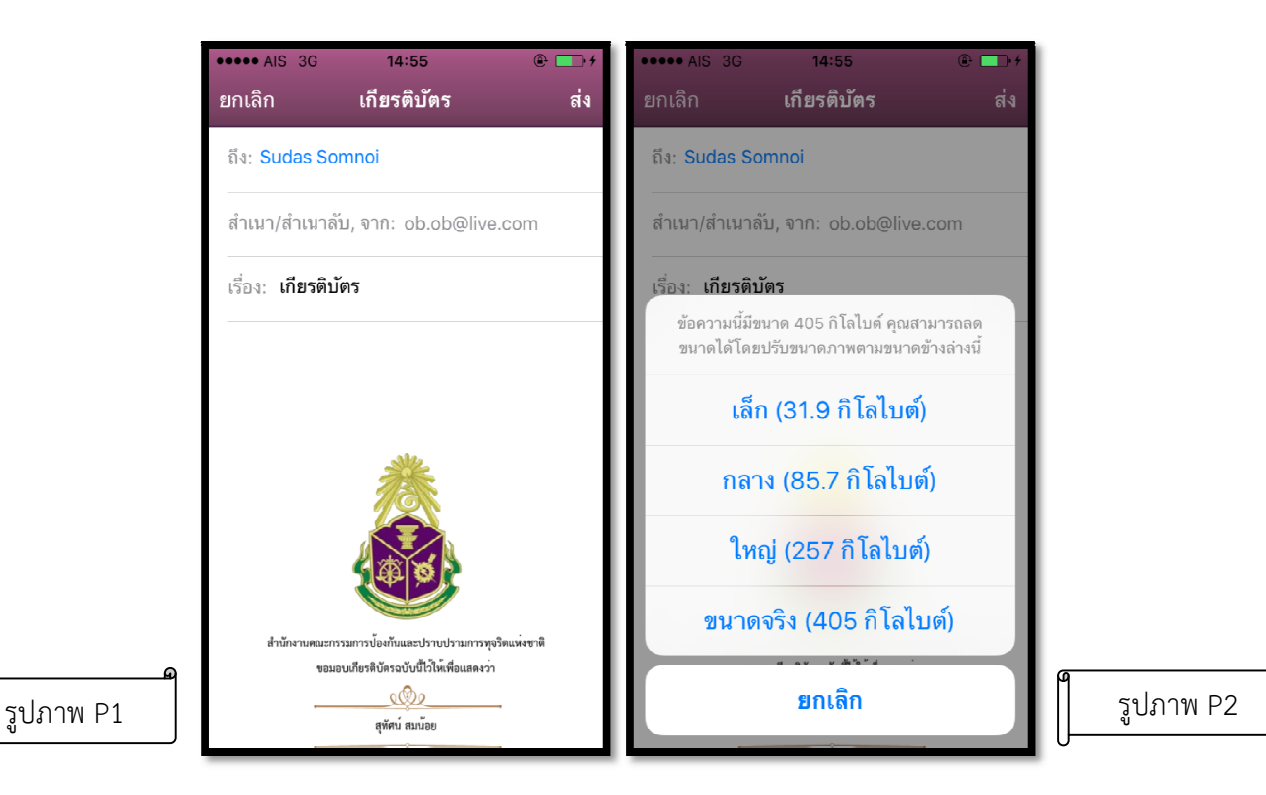

เมื่อผู้ใช้งานกลับมายังหน้าจอการแสดงระดับการทดสอบทั้งหมด จะพบว่าโปรแกรมจะแสดงผลให้ผู้ใช้งานทราบว่าใน แต่ละระดับ ผู้ใช้งานทำแบบคะแนนสูงสุดไว้เท่าไร ดังภาพ Q ผู้ใช้งานสามารถดูเกียรติบัตรจากการทำคะแนนสูงสุดได้ โดยสัมผัสที่ปุ่มระดับนั้น ๆ โปรแกรมจะแสดงข้อความดังภาพ R ซึ่งผู้ใช้งานสามารถเลือกทำแบบทดสอบความรู้ใหม่ หรือรับเกียรติบัตรได้ตามความต้องการ

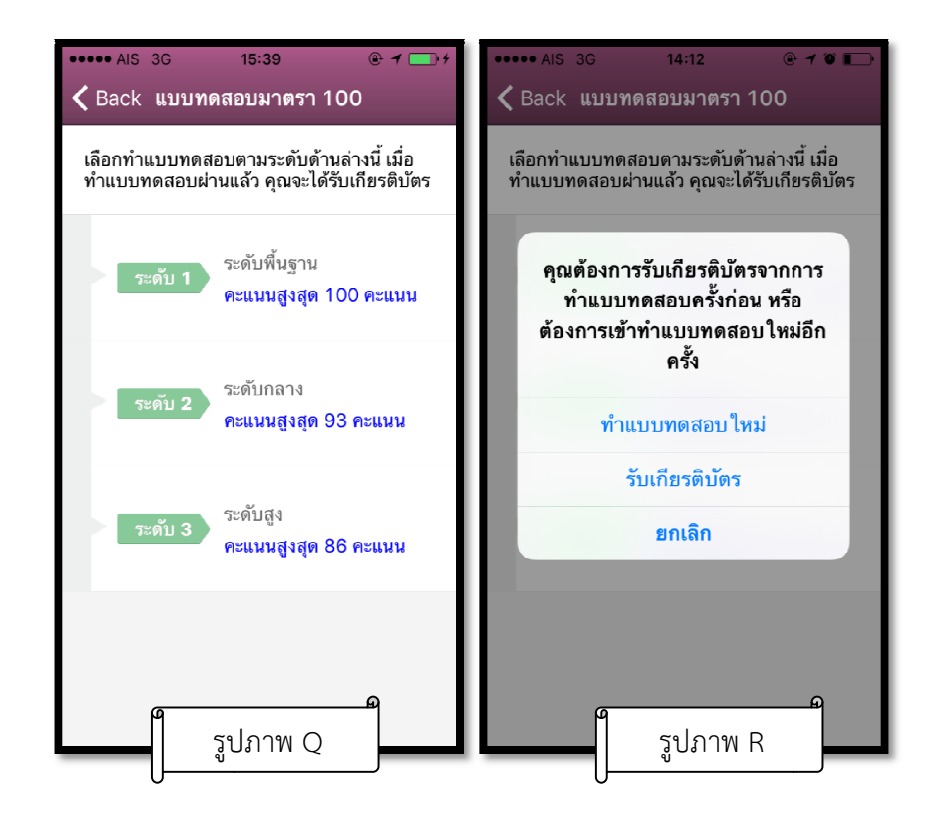

บทที่ 4 ข่าวประชาสัมพันธ์

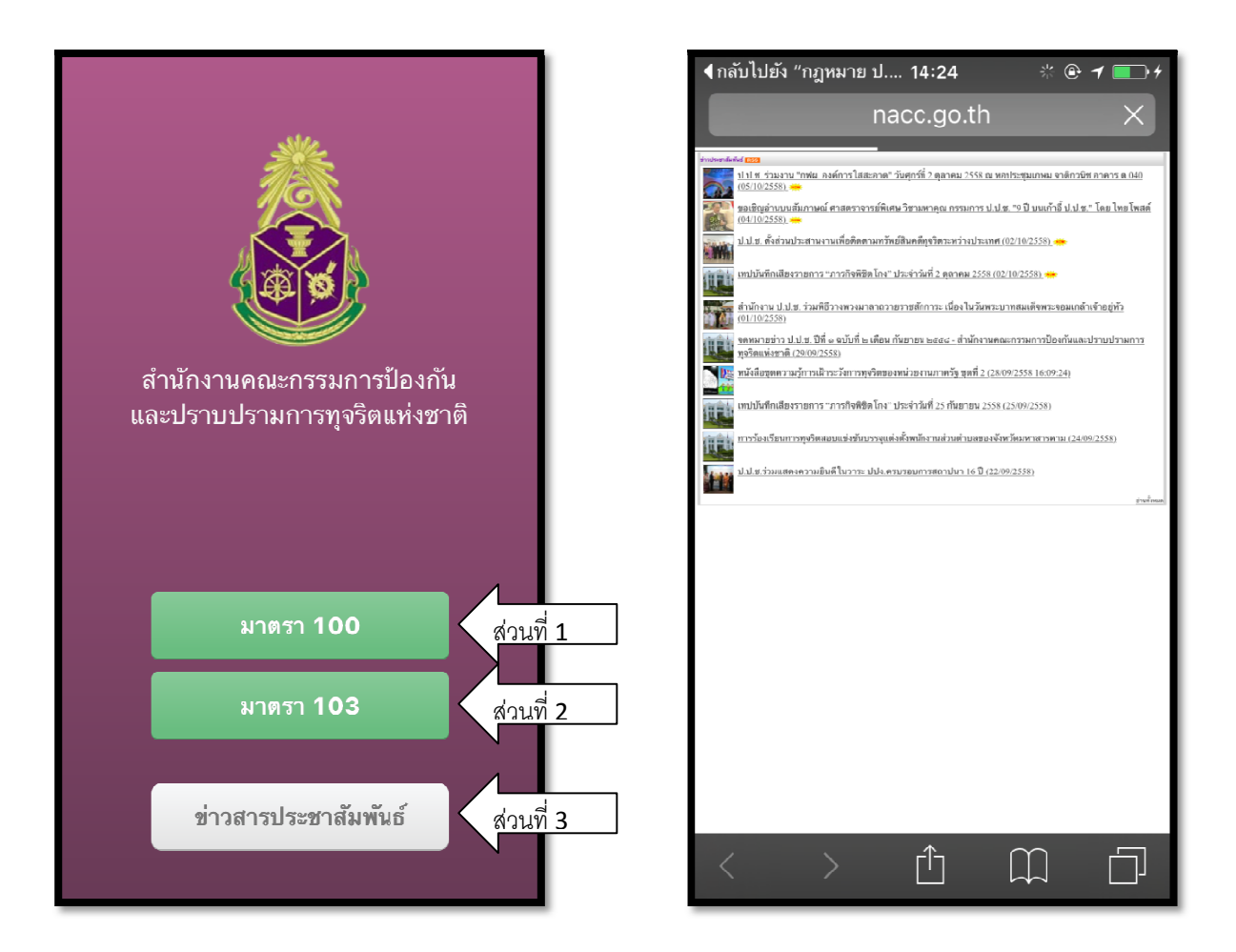

ผู้ใช้งานสามารถติดตามข่าวประชาสัมพันธ์ของทางสำนักงาน ป.ป.ช. ได้โดยการแตะสัมผัสที่ปุ่ม "ข่าว ประชาสัมพันธ์ (ส่วนที่ 3) ซึ่งเมื่อสัมผัสที่ปุ่มนี้แล้ว Application จะแสดงผลดังภาพ หากผู้ใช้งานสนใจข่าว ประชาสัมพันธ์หัวข้อใดสามารถแตะสัมผัสหัวข้อนั้นอ่านรายละเอียดของข่าวประชาสัมพันธ์ได้ทันที

## าเทที่ 5 การแก้ไขข้อมูลส่วนตัว และการออกจากระบบ

ดังภาพ S1

เมื่อผู้ใช้งานต้องการออกจากระบบ ให้กลับไปยังหน้าแรก จะพบ ICON และให้สัมผัสที่ ICON ด้านบนขวาของหน้าจอ โปรแกรมจะแสดงข้อความยืนยันการออกจากระบบดังภาพ S2 ์ ให้สัมผัสที่ปุ่ม "แก้ไขข้อมูล" จะพบหน้าจอดังภาพ S3 (หน้าที่ 15) และเมื่อแก้ไขข้อมูลส่วนตัวเสร็จแล้วให้สัมผัสที ู้ปุ่ม "บันทึกข้อมูล" จากนั้น Application จะแสดงข้อความดังภาพ S4 (หน้าที่ 15)

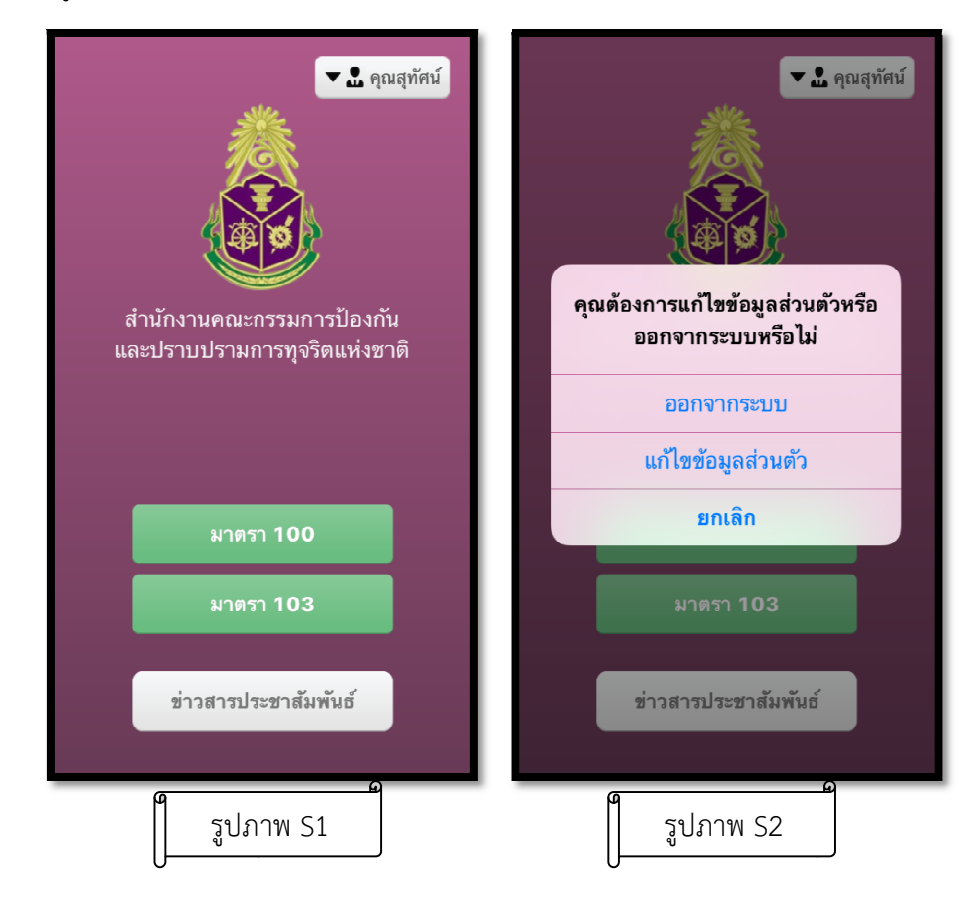

| ••••• AIS 3G 14:56<br><b>〈</b> Back แก้ไขข้อมูล | <ul> <li></li></ul>                   |
|-------------------------------------------------|---------------------------------------|
| รหัสประชาชน :                                   | รพัสประชาชน :                         |
| 1100100099109                                   | 1100100099109                         |
| ชื่อ :                                          | ชื่อ :                                |
| สุทัศน์                                         |                                       |
| นามสกุล :                                       | แก เขขอมูลลมาชก อบท. เรยบรอย<br>แล้ว! |
| สมน้อย                                          | ок                                    |
| บันทึกข้อมูล                                    | บันทึกข้อมูล                          |
| แก้ไขข้อมูลสมาชิก อปท.                          | แก้ไขข้อมูลสมาชิก อปท.                |
| รูปภาพ S3                                       | <br>รูปภาพ S4                         |

เมื่อผู้ใช้งานได้ดาวน์โหลดและติดตั้ง Application ได้ศึกษาความรู้กฎหมาย ป.ป.ช. มาตรา 100 และมาตรา 103 และทดสอบความรู้ความเข้าใจผ่าน 3 ระดับแล้ว และ <u>โปรดจดจำการกรอกข้อมูลส่วนบุคคล</u> ของท่าน เพื่อสิทธิประโยชน์ต่อไปในอนาคต

> ปรึกษา ให้ข้อเสนอแนะ ติชม กลุ่มกำกับดูแลจริยธรรมและคุณธรรม สำนักป้องกันการทุจริตภาคการเมือง โทร. 02 282 3306 และ 02 282 3161 ต่อ 180, 185, 506 โทรสาร 02 282 3248 ไปรษณีย์อิเล็กทรอนิกส์ suthat\_som@nacc.go.th facebook.com ค้นหา "สำนักป้องกันการทุจริตภาคการเมือง"